## 001 HIKVision NVR Kamera zum NVR hinzufügen

- 1. stellen Sie sicher, dass die Kameras angeschlossen und in der iVMS-Software hinzufügt sind.
- 2. wählen Sie in der iVMS-Software Einstellungen (1) und klicken Sie dann bei dem NVR auf das Einstellungssymbol (2)

## **001 HIKVision NVR**

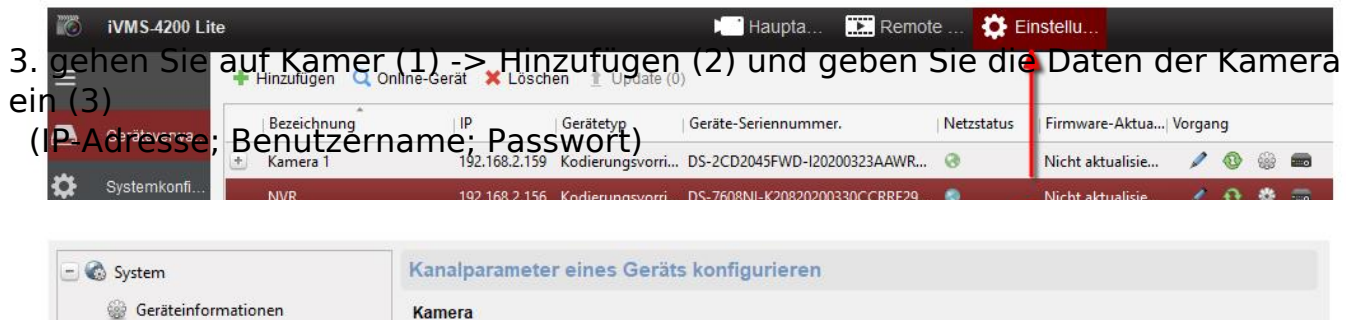

| gg Genternionnationen       | Kalliela                                                       |                     |                    |        |
|-----------------------------|----------------------------------------------------------------|---------------------|--------------------|--------|
| 🎡 Allgemein                 | Aktivieren   Name                                              |                     |                    |        |
| 🙀 Zeit                      |                                                                |                     |                    |        |
| 🎡 System Wartung            |                                                                | IP-Kameraparan      | IP-Kameraparameter |        |
| Protokoll Suchen            |                                                                |                     |                    |        |
| 🎡 Benutzer                  |                                                                | Erfassungsm         | IP Adresse         | ~      |
| Ressourcennutzung           | -                                                              | IP/Domäne:          |                    |        |
| Sicherheit                  | IP-Kamera                                                      | Port:               | 8000               |        |
| @ Anmeldesicherheit         | Status Name Siche                                              | rheit Benutzername: | admin              |        |
| 🕲 Netzwerk<br>🗟 Speicherung | 1                                                              | Passwort:           |                    |        |
| Ereignis                    |                                                                | Protokolltyp:       | HIKVISION          | ~      |
| Bild Zählung                | Seite 2 /3                                                     | Transfer Protocol:  | Auto               | ~      |
| Wärmekarte                  | (c) 2024 FineSell <info@finesell.de>   17-0</info@finesell.de> | 052024 09:11        |                    |        |
| Straßenverkehr URL: http    | s://finecontrol.de/help/index.php?action=fag&ca                | at=9&id=19&artlan   | Vächste Abb        | rechen |

## **001 HIKVision NVR**

4. Speichern Sie mit "nächste" und danach "speichern"

5. wenn Sie dies für alle Kameras durchgeführt haben klicken Sie ganz unten rechts auf speichern und schließen dieses Fenster.

Die vollständige Anleitung für die Software finden Sie unter: <u>http://finecontrol.de/download/ivms/nvrAnleitung.pdf</u>

Eindeutige ID: #1018 Verfasser: Thomas Kühne Letzte Änderung: 2020-07-22 10:48

> Seite 3 / 3 (c) 2024 FineSell <info@finesell.de> | 17-052024 09:11 URL: https://finecontrol.de/help/index.php?action=faq&cat=9&id=19&artlang=de